# 陕西省工程建设交易系统

# 保证金缴退操作手册

陕西省公共资源交易中心

二〇二〇年十二月

| -, | 登陆携 | 是作指南              | 3 -    |
|----|-----|-------------------|--------|
| 二、 | 招标件 | 3.理/招标人保证金操作指南    | 5 -    |
|    | (-) | 房建、水利项目保证金操作指南    | 5 -    |
|    | 1,  | ,房建、水利项目生成保证金子账号  | 5 -    |
|    | 2   | ,房建、水利项目退款        | - 11 - |
|    | (二) | 交通项目保证金操作指南       | - 12 - |
|    | 1,  | 交通项目生成保证金子账号      | - 12 - |
|    | 2   | 交通类项目退款           | - 14 - |
|    | 3,  | 保证金退款情况查询         | - 16 - |
| Ξ、 | 投标单 | 自位操作指南            | - 17 - |
|    | (-) | 房建、水利类项目保证金操作指南   | - 17 - |
|    | 1,  | ,房建、水利类项目缴纳保证金    | - 17 - |
|    | 2   | 房建、水利类项目退款查询      | - 18 - |
|    | 3   | ,房建、水利类项目中标人保证金退款 | - 20 - |
|    | (ニ) | 交通类项目保证金          | - 21 - |
|    | 1,  | 交通类项目保证金缴纳查询      | - 21 - |
|    | 2   | 交通类项目保证金退款查询      | - 22 - |
| 四、 | 注意事 | ₽页                | - 23 - |
|    | (-) | 缴纳方式              | - 23 - |
|    | 1,  | 通过银行网银缴纳          | - 23 - |
|    | 2   | 通过银行柜台电汇缴纳        | - 23 - |
|    | 3   | 通过银行同城转账缴纳        | - 24 - |
|    | (ニ) | 保证金到账时间           | - 24 - |
|    | (三) | 其他注意事项            | - 24 - |

# 目 录

本文档的编写目的是为了帮助参与我省公共资源工程建设类业务招投标的企业 更好地使用陕西省工程建设交易系统招标保证金系统的功能,帮助招投标单位掌握 该系统业务流程和操作方法。

本文档分为三部分:第一部分为登陆操作指南,第二部分为招标单位操作指南, 第三部分为投标单位操作指南,分别有房建、水利、交通类项目的保证金缴纳和清 退流程。

#### 一、登陆操作指南

系统登陆请通过电子交易平台—工程建设交易系统界面进入,此处不再赘述。 下图只做简单图示和必要提示:

1、用 IE11 浏览器进入陕西省公共资源交易中心门户网站——点击右侧"电子交易平台";

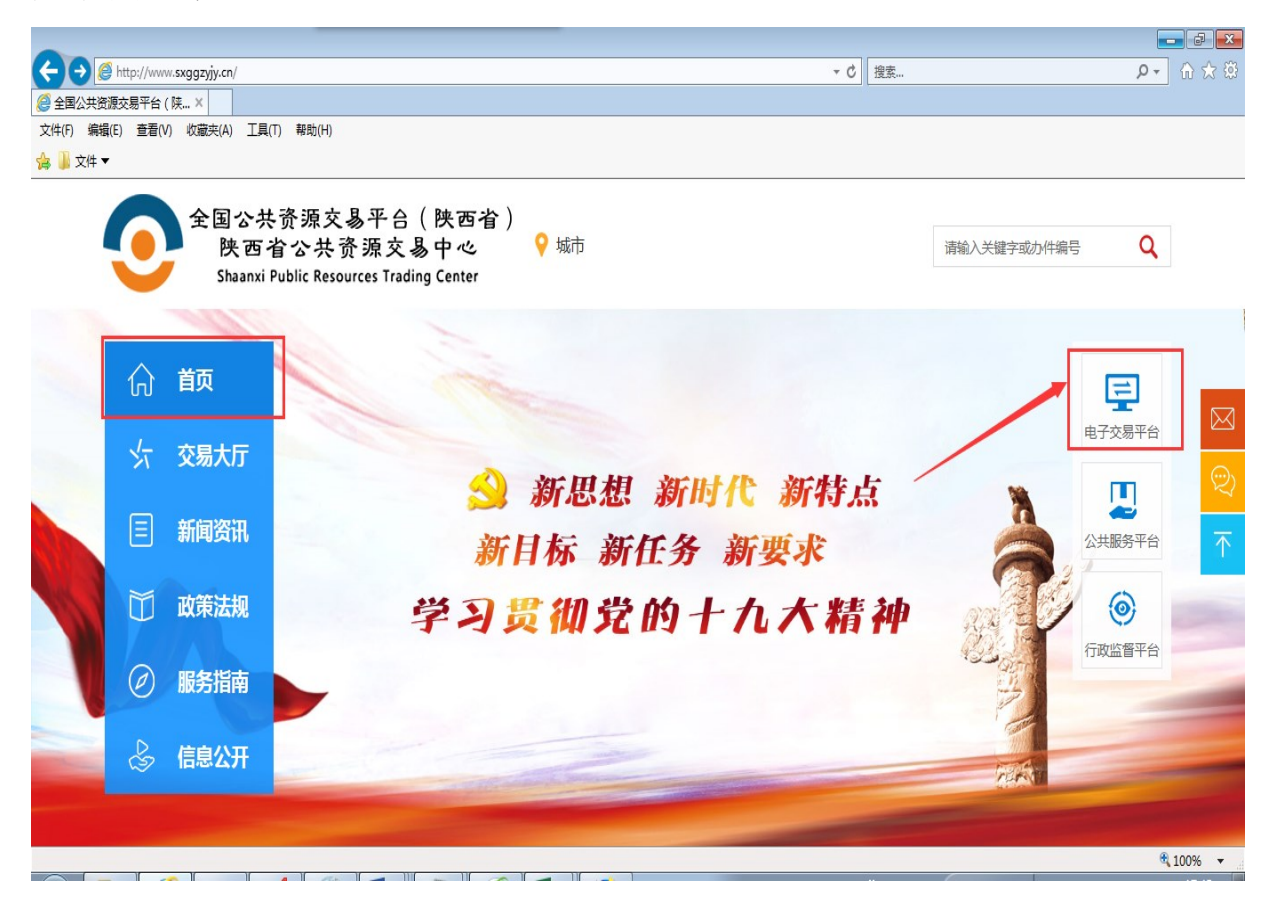

2、选择"陕西工程建设交易系统"——进入到"企业加密锁登录界面";

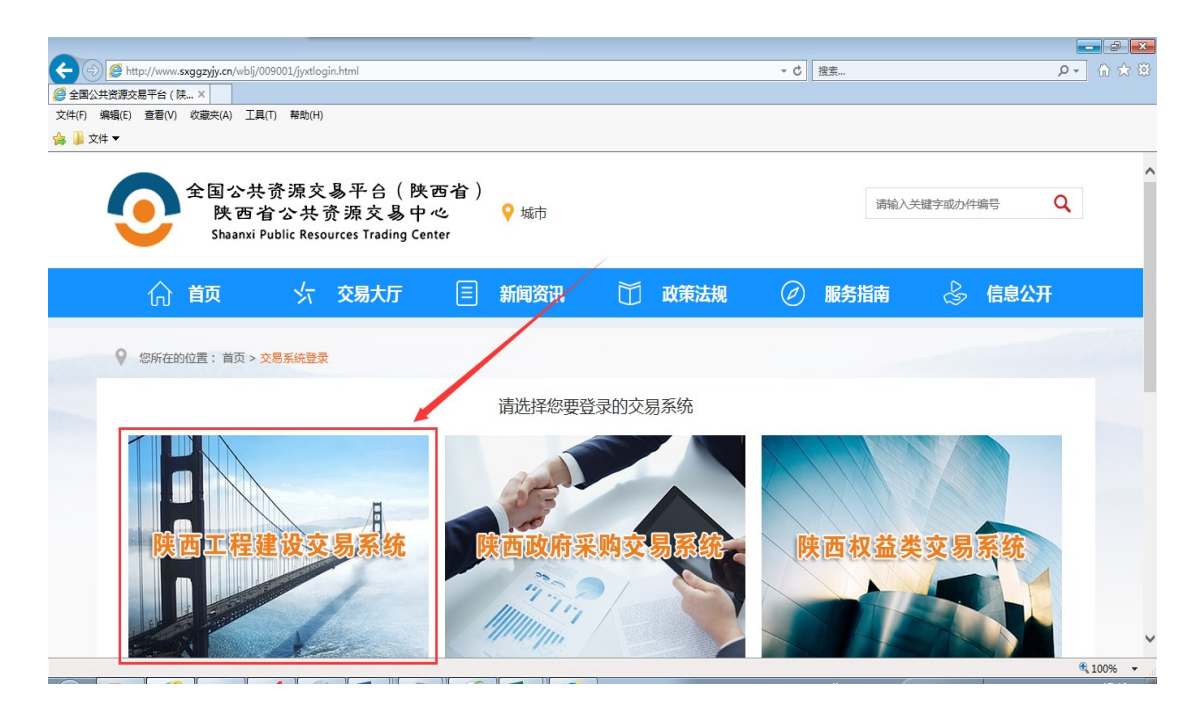

3、选择该页面最下方的"企业加密锁登录"按钮,进入"陕西省公共资源交易统一认证平台";

|   | ·CC 陝西 | 省公共資源交易中心系統 99.      |                                                                                                    |
|---|--------|----------------------|----------------------------------------------------------------------------------------------------|
|   |        | 用户登录                 |                                                                                                    |
|   |        | <u>د</u><br>مر       |                                                                                                    |
|   |        | <b>帐号登陆</b>          | 0 7 1                                                                                                    |
| 4 |        | 20次月來5(立即注册>>><br>0r | and the second second s |
|   |        | ▲ 中心人员加密锁登录 企业加密锁登录  |                                                                                                    |
|   |        |                      |                                                                                                    |

4、点击切换到"CA 登录"——插入企业 CA 锁。(注:登录交易平台只能使用 主锁或副锁,法人锁无法登录);

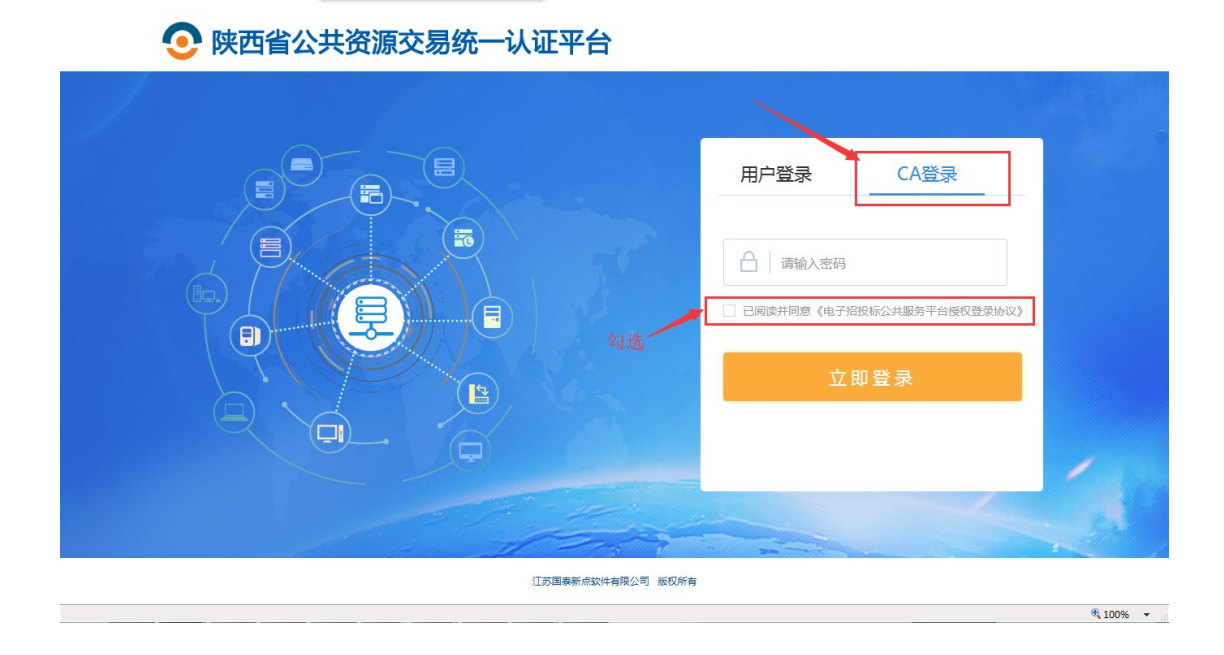

### 二、招标代理/招标人保证金操作指南

(一) 房建、水利项目保证金操作指南

1、房建、水利项目生成保证金子账号

1.1、发布招标文件的时候——进入到工程建设交易系统页面,点击"项目管理"——点击"项目综合管理"选择相对应的项目点击进入

| 陕西公共                  | 资源交 | 易中心交易平台                    | <b>2. な</b><br>建设工程交易系统 场地系统 交 | 测试20171017<br>通系统 水利素 | 10(招标代理) 🗢 🤇 | ♪<br>F系统 |
|-----------------------|-----|----------------------------|--------------------------------|-----------------------|--------------|----------|
| 我要招标                  |     |                            |                                |                       |              |          |
| ▶ 我要招标 ^              |     |                            | 项目编号/名称                        | 审核状态:                 | 全部 🔽 🕺       | 鎍        |
| »入场登记 ^               | 序号  | 项目编号                       | 项目名称                           | 招标方式                  | 审核状态         | 操作       |
| » 项目进场登记              | 1   | E610000001000001test000109 | 测试项目平安银行保证金6-26-test           | 公开招标                  | 编辑中          | P        |
| » 公告备案                | 2   | E610000001000001test000111 | 测试项目平安银行保证金测试test-7-05         | 公开招标                  | 审核通过         | 2        |
| » 二次公告                | 3   | E6100000010000015299       | 建设工程                           | 公开招标                  | 审核通过         | λ        |
| 》 问步专家抽取项目<br>》 据复单香酒 | 4   | E610000001000001test000110 | 测试项目平安银行保证金6-26-test02         | 公开招标                  | 审核通过         | 2        |
| 》 修改开标时间              | 5   | E610000001000001test000108 | 测试项目长安银行保证金6-26-test           | 公开招标                  | 审核通过         | ξ        |
| »项目管理 ^               | 6   | E610000001000001test000107 | 测试项目长安银行保证金test6-26            | 公开招标                  | 审核通过 (       | ξ        |
| » <u>项目综合管理</u>       | 7   | E610000001000001test000106 | 测试项目平安银行保证金测试6-20test-2        | 公开招标                  | 审核通过 (       | ξ        |
| 》 直接发包                | 8   | E610000001000001test000105 | 测试项目平安银行保证金测试test6-20          | 公开招标                  | 审核通过         | 2        |
|                       | 2   | E610000001000001test000104 | 测试项目平安银行保证金测试test6-15          | 公开招标                  | 审核通过         | ξ        |
|                       | 10  | E610000001000001test000102 | 测试项目长安银行保证金验证test              | 公开招标                  | 审核通过 (       | ξ        |
|                       |     | «                          | ( ] 1 共3页 > ≫ 10 ▼             |                       | 1-10 共2      | 2条       |

点击详细情况:

|   | 我要招标    |   |    |                      |                        |                            |         |               |        |
|---|---------|---|----|----------------------|------------------------|----------------------------|---------|---------------|--------|
| > | 我要招标    | ^ |    |                      |                        |                            | 请输入标段编  | 5             | 检索     |
|   | 入场登记    | ~ | 序号 | 项目编号                 | 标段编号                   | 选择所需要的项目点击进                | 入项目状态   | 招标方式          | 详细情况   |
| * | 项目管理    | ~ | 1  | E610000001000001tes  | E610000001000001test00 | 测试项目保证金长安银行test7-9-02      | 中标通知书备案 | 2001年<br>资格后审 |        |
|   | 》项目综合管理 |   | 2  | E610000001000001tes  | E610000001000001test00 | 测试项目保证金长安银行test7-9-01      | 招标项目变更  | 公开招标<br>资格后审  | ц.     |
|   | 》 且接友包  |   | 3  | E610000001000001tes  | E610000001000001test00 | 测试项目保证金7-8test-002         | 招标文件    | 公开招标<br>资格后审  | φ.     |
|   |         |   | 4  | E610000001000001tes  | E610000001000001test00 | 测试项目保证金7-8test-001         | 招标项目变更  | 公开招标<br>资格后审  |        |
|   |         |   | 5  | E610000001000001tes  | E610000001000001test00 | 测试项目保证金test01              | 招标文件    | 公开招标<br>资格后审  | Ψ.     |
|   |         |   | 6  | E610000001000001tes  | E610000001000001test00 | 测试项目平安银行保证金测试test-7-05-002 | 中标通知书备案 | 公开招标<br>资格后审  | Ψ.     |
|   |         |   | 7  | E610000001000001tes  | E610000001000001test00 | 测试项目平安银行保证金测试test-7-05-001 | 中标通知书备案 | 公开招标<br>资格后审  |        |
|   |         |   | 8  | E6100000010000015299 | E6100000010000152990   | 建设工程01                     | 资审结果备案  | 公开招标<br>资格预审  | φ.     |
|   |         |   | 9  | E610000001000001tes  | E610000001000001test00 | 测试项目平安银行保证金6-26-test02-002 | 评标结果    | 公开招标<br>资格后审  | Ψ.     |
|   |         |   | 10 | E610000001000001tes  | E610000001000001test00 | 测试项目平安银行保证金6-26-test02-001 | 中标通知书备案 | 公开招标<br>资格后审  | Ψ.     |
|   |         |   |    |                      | <ul> <li>(</li> </ul>  | 1 共5页  > >> 10 🗸           |         | 1 - 10        | 共 44 条 |

1.2、进入相对应的项目之后点击"招标文件"

1.2.1、已对接保证金系统(如:省中心、榆林市、西咸新区、咸阳市、铜川市)的进场项目招标代理在招标文件节点操作如下图所示:

点击之后显示页面可以看到"是""否"缴纳保证金,选择"是"——点击"是" 之后便会出现保证金子账号"生成"按钮、缴纳方式(银行转账、纸质保函、工程 担保、电子保函;未选择银行转账不能生成子账号)、保证金缴纳截止时间(开标 时间)、开户行、子账号户名等信息。

| A                                                | 标段信息                                                   |                  |
|--------------------------------------------------|--------------------------------------------------------|------------------|
| 入场阶段<br>项目进场登记<br>项目公告                           | 标段名称: 测试项目保证金test01 标段编号: E6100000010000               | 001test000112001 |
| 2 公告阶段                                           | 保证金信息(注:保证金账户仅能生成一次,请确认保证金信息填写无误再点击生成)                 |                  |
| 招标文件澄清与修改                                        | *是否缴纳投标保证金: 〇是 〇否 选择是                                  |                  |
| 招标文件普樂<br>招标控制价文件                                | *保证金金额: 0 元 保证金金额(大写): 零元整                             |                  |
| <ol> <li><b>3</b> 开评标阶段</li> <li>开标结果</li> </ol> | 招标文件信息                                                 |                  |
| 评标结果<br>4 中标阶段                                   | * 招标文件名称:                                              |                  |
| 中标候选人公示<br>中标通知书备案                               | 附件信息(注:电子标项目必须上传一份带有.sxz格式的招标文件附件)(制作投标文件请使用企业锁加密,请勿使用 | 法人锁加密)           |
| 合同皆處                                             | 编号 附件名称                                                | 上传               |
| 5 项白上景<br>异常处理                                   | 1 "招际文件                                                | 添加               |
| 6 履約管理<br>合同变更                                   | 2 圆纸                                                   | 添加               |
| 合同解除 合同终止                                        | 3                                                      | 添加               |
| 1                                                |                                                        |                  |

勾选保证金缴纳方式:

| 招标项目信息                                                | 后 <sup>也注自</sup>                                             |   |
|-------------------------------------------------------|--------------------------------------------------------------|---|
| 1 入场阶段                                                | 19NRTinks                                                    |   |
| 项目进场登记                                                | 标段名称 测试项目保证金test01 标段编号: E6100000001000001test000112001      |   |
| 2 公告阶段                                                | 保证金信息(注:保证金账户仅能生成一次,请确认保证金信息填写无误再点击生成)                       |   |
| ◇招标文件                                                 |                                                              |   |
| 招标文件澄清与修改                                             | * 是否缴纳投标保证金: ⑧是 〇否                                           | × |
| 招标控制价文件                                               | *保证金金额: 5000 元 · 保证金金额(大写):伍仟元整                              | 1 |
| <ol> <li>开评标阶段<br/>开标结果</li> </ol>                    | *保证金缴纳方式 24%账支票 24版行电记 □版行保留 🖌 *一次性转入保证金账户: @是               |   |
| <ul><li>评标结果</li><li>4 中标阶段</li></ul>                 | 资金要求: 回由投标 ( 竟买 ) 企业基本户转入                                    |   |
| 中标候选人公示<br>中标通知书备案                                    | * 保证金交纳截止时间: 2018-07-08 00:30:00 * 保证金子账号: 生成                |   |
| 合同备案                                                  | * 保证金开户银行:                                                   |   |
| 5 项目工具<br>异常处理                                        | * 保证金子账户各称:                                                  |   |
| <ol> <li>         6 履约管理         合同变更     </li> </ol> | 招标文件信息                                                       |   |
| 合同解除 合同终止                                             | * 招标文件名称:                                                    |   |
|                                                       | 附件信息(注:电子标项目必须上传一份带有.sxz格式的招标文件将件)(制作投标文件请使用企业该加密,请勿使用法人该加密) |   |

1.2.2、未对接保证金系统且使用中心固定账号(如安康市)的进场项目招标代

理在招标文件节点操作如下图所示:

| 标段编号:E6109                                            | 0000010000015347001 标段名称:安康保证金测试                           |       |
|-------------------------------------------------------|------------------------------------------------------------|-------|
| 招标项目信息                                                | 标投信息                                                       |       |
| 项目进场登记<br>项目公告                                        | 标段名称: 安康保证金测试 标段编号: E61090000100000153470                  | 01    |
| 2 公告阶段                                                | 保证金信息(注:保证金账户仅能生成一次,请确认保证金信息填写无误再点击生成)                     |       |
| 《昭林文件<br>招标文件澄清与修改<br>招标文件答疑                          | * 是否缴纳投标保证金: ◎是 ◎否                                         |       |
| 招标控制价文件                                               | * 保证金金额: 0 元 保证金金额(大写): 零元整                                |       |
| <ol> <li><b>开评标阶段</b></li> <li>开标结果</li> </ol>        | 招标文件信息                                                     |       |
| 评标结果<br>④ 中标阶段                                        | * 招标文件名称:                                                  |       |
| 中标候选人公示<br>中标通知书备案                                    | 附件信息(注:电子标项目必须上传一份带有.sxz格式的招标文件附件)(制作投标文件请使用企业镜加密,请勿使用法人镜加 | 妄)    |
| 合同餐業                                                  | 编号 附件名称                                                    | 上传    |
| 5 项目工具<br>异常处理                                        | 1 * 招际文件                                                   | 液加    |
| <ol> <li>         6 履约管理         合同态面     </li> </ol> | 2 圆纸                                                       | 添加    |
| 合同解除                                                  | 3 其他                                                       | 1212  |
| 合同终止                                                  |                                                            | 提交 返回 |

保证金信息中"是否缴纳投标保证金"选择"是","保证金子账号"、"保 证金开户银行"、"保证金子账号名称"会自动生成,如下图:

| 标段编号:E61090                                     | 00001000015347001 标段名称:安康保证金测试                        |
|-------------------------------------------------|-------------------------------------------------------|
| 招标项目信息                                          | 标段信息                                                  |
| 项目进场整记<br>项目公告                                  | 标段名称 安康保证金则试 标段编号: E6109000010000015347001            |
| 2 公告阶段                                          | 保证金信息(注:保证金账户仅能生成一次,请确认保证金信息填写无误再点击生成)                |
| 化加44×14<br>招标文件澄清与修改<br>招标文件答疑                  | *是否缴纳投标保证金: ⑧是 ◎否 🗸                                   |
| 招标控制价文件                                         | <ul> <li>・保证金金额 100 元 &lt; 保证金金额(大写): 宣佰元整</li> </ul> |
| <ul> <li>(3) 开评标阶段<br/>开标结果<br/>译标结果</li> </ul> | ・保证金缴纳方式 図特账支票 図根行电汇 □根行保函 🖌 * 一次性特入保证金账户: ●是         |
| ④ 中标阶段                                          | 資金要求 ≥由投标(寬买)企业基本户转入                                  |
| 中标候选人公示<br>中标通知书备案                              | * 保证金交纳截止时间 2018-07-16 16:00:00 * 保证金子账号: 123456789   |
| 合同餐業                                            | *保证金开户银行: 安康测试银行                                      |
| 5 项目工具<br>异常处理                                  | *保证金子账户名称 安康测试银行账户                                    |
| 6 履约管理<br>合同变更                                  | 招标文件信息                                                |
| 合同解除<br>合同终止                                    | * 招标文件名称 · 提安 · 返用                                    |

1.2.3、未对接保证金系统且不使用中心固定账号(如商洛市、安康市、汉中市)的进场项目招标代理在招标文件节点操作如下图所示:

| 标段编号                      | 를 : E610200000100 | 00015346       | 6001 标 | 段名称:铜川测      | 试标段     |            |               |            |    |    |
|---------------------------|-------------------|----------------|--------|--------------|---------|------------|---------------|------------|----|----|
| 切左面自然                     | <b>a</b>          |                |        |              |         |            |               |            |    |    |
|                           | 志 标段信息            |                |        |              |         |            |               |            |    |    |
| 1 入场阶段                    | i                 |                |        |              |         |            |               |            |    |    |
| 项目进场                      | 登记                | 标段名称:          | 铜川测试标题 | 8            |         | 标段编号:      | E610200000100 | 0001534600 | )1 |    |
| 项目公告                      |                   |                |        |              |         |            |               |            |    |    |
| 2 公告阶段                    | 保证金信              | 息(注:保证金        | 账户仅能生成 | 一次,请确认保证金(   | 信息填写无误再 | 点击生成)      |               |            |    |    |
| 心招标文                      | ŕ –               |                |        |              |         |            |               |            |    |    |
| 招标文件                      | 澄清与修改 * 是否邀       | 纳投标保证金:        | ◎是 ◎否  |              |         |            |               |            |    |    |
| 招标文件                      | 答疑                | + /D:T.A.A.85. | 0      |              | =       | 原江今今部(十三)。 | <b>带二数</b>    |            |    |    |
| 经标注者                      | 的文件               | 休旺立立朝。         | 0      |              | 76      | 休业主要权人与)。  | 令儿篮           |            |    |    |
| 3 开评标                     | <b></b>           |                |        |              |         |            |               |            |    |    |
| 开标结果                      | 招称文件              | 信息             |        |              |         |            |               |            |    |    |
| 评标结果                      | *                 | 规模立件复杂。        |        |              |         |            |               |            |    |    |
| 4 中标阶                     | 52                |                |        |              |         |            |               |            |    |    |
| 中标候选                      | 人公示               |                |        |              |         |            |               | -          |    |    |
| 中标通知                      | 书备案 附件信息          | (汪:电子标识        | 旧必须上传一 | 份带有.SXZ格式的沿标 | 亦又忤附忤)( | 制作投标又件请使用企 | 业领加密,请勿使      | 用法人锁加器     | £) |    |
| 台间螢業                      | 编号                | 附件名称           |        |              |         |            |               |            | 上传 |    |
| 5项目工具                     | 1                 | •招标文件          |        |              |         |            |               |            | 添加 |    |
| 异常处理                      |                   |                |        |              |         |            |               |            |    |    |
| <ol> <li>6 履约管</li> </ol> | ≝ 2               | 图纸             |        |              |         |            |               |            | 添加 |    |
| 合同变更                      |                   |                |        |              |         |            |               |            |    |    |
| 合同解除                      | 3                 | 其他             |        |              |         |            |               |            | 法加 |    |
| 合同终止                      |                   |                |        |              |         |            |               | 保存         | 駮  | 返回 |

保证金信息中"是否缴纳投标保证金"选择"是",如下图:

| 标段编号:E61020                  | 0000010000015346001 标段名称:铜川测试标段              |
|------------------------------|----------------------------------------------|
| 招标项目信息                       | 标段体度                                         |
| 项目进场登记<br>项目公告               | 标段名称 视儿测试标段 标段编号: E61020000015346001         |
| 2 公告阶段                       | 保证金信息(注:保证金账户仅能生成一次,请确认保证金信息填写无误再点击生成)       |
| C留林又件<br>招标文件澄清与修改<br>招标文件登编 | * 是否邀纳投标保证金: 💽 是 ③否 🖌 🖌                      |
| 据标控制价文件                      | * 保证金金额 0 元 保证金金额(大写): 零元整                   |
| 3 开评标阶段<br>开标结果<br>证标结果      | *保证金徵纳方式: □转账支票 □银行电汇 □银行保函 * 一次性转入保证金账户: ●是 |
| ④ 中标阶段                       | 资金要求: □由投标 ( 霓买 ) 企业基本户转入                    |
| 中标候选人公示<br>中标通知书备案           | *保证金交纳截止时间: 2018-07-14 16:00:00 *保证金子账号:     |
| 合同質室                         | * 保证金开户银行:                                   |
| 5 项目工具<br>异常处理               | *保证金子账户名称                                    |
| 6 履约管理<br>合同变更               | 招标文件信息                                       |
| 合同解除<br>合同终止                 | * 指标文件名称 <b>按文 20</b> 日                      |

招标代理自行填写"保证金子账号"、"保证金开户银行"、"保证金子账号

名称",如下图:

| 保证金信息 (注:保证金  | 账户仅能生成一次,请确认保证金信       | 息填写无误再点  | 击生成)       |                   |  |
|---------------|------------------------|----------|------------|-------------------|--|
| * 是否缴纳投标保证金:  | ◎是 ○否                  |          |            |                   |  |
| * 保证金金额:      | 100000                 | 元        | 保证金金额(大写): | 壹拾万元整             |  |
| * 保证金缴纳方式:    | │银行转账 │ 纸质保函 │ 工程担例    | 杲 _ 电子保函 |            |                   |  |
| * 一次性转入保证金账户: | 是                      |          | 资金要求:      | ◎由投标(竟买)企业基本户转入   |  |
| * 投标保证金缴纳截止时间 | 可: 2020-12-10 09:30:00 |          | * 保证金子账号:  | 26130101040020892 |  |
| * 保证金开户银行:    | 中国农业银行西安西稍门支行          |          |            |                   |  |
| * 保证金子账户名称:   | 陕西省西咸新区公共资源交易中         |          |            |                   |  |

1.3、填写保证金金额、选择缴纳方式,点击"生成"按钮——生成成功,则显示相应的子账号、开户行、开户名称;——生成失败则不显示,此时应及时联系省交易中心相关技术人员。

待相应技术处理完毕,保证金子账号正常后,再次进行点击"生成"按钮。

子账号生成失败如下图:

| 标段名称:        | 生成 <del>了账号</del> 失<br><sup>[]</sup> | <b>败! ×</b><br>201   标段编号: | E610000001000001test000111001 |
|--------------|--------------------------------------|----------------------------|-------------------------------|
| 保证金信息(注:保证金  | 账户仅能生成一次,请确认保证金信息                    | 填写无误再点击生成)                 |                               |
| * 是否缴纳投标保证金: | ◎是 ○否                                |                            |                               |
| * 保证金金额:     | 500000                               | 元 🗸 保证金金额(大写):             | 伍拾万元整                         |
| * 保证金缴纳方式:   | ☑转账支票 ☑银行电汇 □银行保函                    | ✔ * 一次性转入保证金账户:            | ◉是                            |
| 资金要求:        | ☑由投标(竟买)企业基本户转入                      |                            |                               |
| *保证金交纳截止时间:  | 2018-07-05 11:00:00                  | * 保证金子账号:                  | 生成                            |
| * 保证金开户银行:   |                                      |                            |                               |
| *保证金子账户名称:   |                                      |                            |                               |

子账号成功生成如下图:

| 标段编号:E6100                                     | 000001000001test000112001 标码名称:测试项目保证金test01                 |
|------------------------------------------------|--------------------------------------------------------------|
| 招标项目信息                                         | 保证金子账号已经生成,请在制作招标文件时获取保证金信息,以保证信息一致性)×                       |
| 1 入场阶段                                         | 7195LIELos                                                   |
| 项目进场登记项目公告                                     | 标段名称 测试项目保证金test01 标段编号: E6100000001000001test000112001      |
| 2 公告阶段<br><b> </b> 合招标文件                       | 保证金信息(注:保证金账户仅能生成一次,请确认保证金信息填写无误再点击生成)                       |
| 招标文件澄清与修改<br>招标文件答疑                            | *是否缴纳投标保证金: @是 〇否 🗸                                          |
| 招标控制价文件                                        | * 保证金金额: 5000 元 🖌 🧹 保证金金额(大写): 伍仟元整                          |
| <ol> <li><b>开评标阶段</b></li> <li>开标结果</li> </ol> | *保证金缴纳方式: 22转账支票 22银行电汇银行保函 🖌 * 一次性转入保证金账户: ⑧是               |
| <ul><li>评标结果</li><li>4 中标阶段</li></ul>          | 资金要求: ☑由投标 ( 竞买 ) 企业基本户转入                                    |
| 中标候选人公示<br>中标通知书备案                             | * 保证金交纳截止时间: 2018-07-08 00:30:00 * 保证金子账号: 30205488000067 生成 |
| 合同番室                                           | * 保证金开户银行: 平安银行                                              |
| 5 项目工具<br>异常处理                                 | *保证金子账户名称: 陕西省公共资源交易中心(资金性质:交易保证金专户)                         |
| 6 履约管理                                         | 保存 提交 返回                                                     |
| 合同变更                                           | 词示不行信息。                                                      |

1.4、保证金子账号生成成功之后,使用编标工具制作招标文件,点击招标文件 里的"获取保证金信息"按钮制作完招标文件,上传做好的招标文件,提交即可。

| 项目公告                         |                    |                     |                    |                          |                        |                    |
|------------------------------|--------------------|---------------------|--------------------|--------------------------|------------------------|--------------------|
| 2 公告阶段                       | 保证金信息(注:保证金        | 账户仅能生成一次,请确认        | 人保证金信息填写无误再点击。     | 主成 )                     |                        |                    |
|                              | * 是否缴纳投标保证金:       | ◎是 ()否              |                    |                          |                        |                    |
| 招标文件答疑招标控制价文件                | * 保证金金额:           | 5000                | 元                  | 诞金金额(大写): 伍仟元整           |                        |                    |
| 3 开评标阶段                      | * (1)              |                     |                    |                          |                        |                    |
| 开标结果                         | "快忙立顿的月上。"         | ▲股瓜又豪 图版11电儿        |                    | 我八昧证立动尸,圆定               |                        |                    |
| 4 中标阶段                       | 资金要求:              | ☑由投标 ( 竟买 ) 企业基本    | 本户转入               |                          |                        |                    |
| 中标候选人公示中标通知书备案               | * 保证金交纳截止时间:       | 2018-07-08 00:30:00 |                    | *保证金子账号: 3020548800006   | 7 生成                   |                    |
| 合同智案                         | *保证金开户银行:          | 平安银行                |                    |                          |                        |                    |
| 5 坝日上县<br>异常处理               | * 保证金子账户名称:        | 陕西省公共资源交易中心         | ) ( 资金性质 : 交易保证金专户 | 1)                       |                        |                    |
| 6 履约管理                       | 切标支付合有             |                     |                    |                          |                        |                    |
| 合同安則                         | 指标XfH高悬            |                     |                    |                          |                        |                    |
| 合同终止                         | * 招标文件名称:          |                     |                    |                          |                        |                    |
|                              | 附件信息(注:电子标项        | 页目必须上传一份带有.sxz标     | 各式的招标文件附件)(制作      | 投标文件请使用企业锁加密,请勿使人        | <b>]法人锁加密)</b>         |                    |
|                              | 编号 附件名称            |                     |                    |                          | 上楼                     | 1                  |
|                              | 1 * 招标文件           |                     |                    |                          | 添加                     | J                  |
|                              | 2 图纸               |                     |                    |                          | 添加                     |                    |
|                              | 3 其他               |                     |                    |                          | 添加                     |                    |
|                              |                    |                     |                    |                          | 保存 提交 返回               | 0                  |
| 👩 📋 🏉 🐔 💪                    |                    | ) 🧉 🚺               | 6                  | <sub>桌面</sub> 帚库 🥈 🗧 💡 🗘 | 100%) 🕿 🔺 😑 🐣l         | 8:39<br>0 2018/7/8 |
|                              | 账号 测试文件/新版工具01.678 | 1                   |                    | 揭作手皿                     | 服务物化,010 56102226      |                    |
|                              |                    |                     |                    |                          | 1042 (85. 010-30102220 |                    |
|                              | 打开保存               | 另存为 签章 生成招          | 称书 査者标书 创建答疑 会     | 主成答疑文件 获取报建信息 获取保证金      |                        |                    |
| ・基本信息 🔞                      |                    |                     |                    |                          |                        |                    |
| 基本信息 8                       | 474-00/4           |                     |                    | 请输入投标有<br><sup>XX期</sup> |                        | ^                  |
| • 评标办法 14                    | 4 Jato X14         |                     |                    | 缴纳金额:                    | 10                     |                    |
| 参数设置 1                       | 第一章 招标公告           |                     |                    | 缴纳时间: 投标截止时间前            | 天到账或提供。                |                    |
| 资格评审                         | 🚯 第二章 投标人须知        |                     |                    | □ 转账支票                   |                        |                    |
| 详细评审 13                      | 18 投标人须知前附表        |                     |                    | 繳付形式: 🗆 银行电汇             |                        |                    |
| 投标文件无效标条款                    | 投标人须知正文部分          |                     |                    | 🗌 银行保函                   |                        |                    |
| <ul> <li>编制招标书 22</li> </ul> | 1. 意则              |                     |                    | 账户名称:                    |                        |                    |
| 招标文件 22                      | 2. 招标文件            |                     |                    | 开户银行:                    |                        |                    |
| 工程量清单                        | - 121              | 3.4.1               | 没标保证金              | 账号:                      | _                      |                    |
| 控制价清单                        | 3.投标义件             |                     |                    | 采用转账交票或银行电汇形式            | 提交的投标保证金必须从其基本         |                    |
| <ul> <li>編制答疑</li> </ul>     | 4. 投标              |                     |                    | 账户转出,必须在进账单或电            | 汇单注明项目标段名称。            |                    |
| 答疑文件                         | 5. 开标              |                     |                    | 采用银行保承形式提交投标保            | 证金的,必须干投标截止时间之         |                    |
|                              | 6. 评标              |                     |                    | 前立至陸市公人计这道六月中            |                        |                    |
|                              | •                  |                     |                    | 四天主庆台省公共页源又勿中            | 67977729 田州力和山央牧坊。     | -                  |
|                              |                    |                     |                    |                          |                        |                    |

2、房建、水利项目退款

2.1、房建项目退款说明:

当项目中标候选人公示后系统便会发起保证金退款,退款顺序为——非候选人单位(中标候选人公示期结束后系统自动退款)——非中标单位(中标通知书备案

通过后系统自动退款)——中标单位(中标单位在中标合同管理菜单,新增中标项目,上传相关附件提交后,由财务人员进行退款)。

2.2、水利项目退款说明:

当项目中标通知书备案完成后系统便会发起保证金退款,退款顺序为——非中标单位(中标通知书备案完成之后系统自动退款)——中标单位(中标单位在中标合同管理菜单,新增中标项目,上传相关附件提交后,由财务人员进行退款)。

界面如下:

| 我要投标     |   |              |                      |                       |           |          |       |    |
|----------|---|--------------|----------------------|-----------------------|-----------|----------|-------|----|
| > 我要投标   | ^ |              |                      |                       |           | 项目名利     | 成编号   | 检索 |
| » 确认投标   |   | 项目编号         | 项目名称                 | 标段名称                  | 确认截」      | 上时间      | 确认状态  | 操作 |
| 我的投标项目   |   | E6108004390r | 神木市G337锦界工业园区过境公路勘察、 | 神木市G337锦界工业园区过境公路勘察、  | 2020-12-0 | 05 17:00 | 未确认投标 | Ċ  |
| 投标答疑复函查看 |   | E6105004527  | 渭南高新区崇业路路灯提升改造工程     | 渭南高新区崇业路路灯提升改造工程      | 2020-12-0 | 05 17:00 | 未确认投标 | ¢  |
| 一投标人项目投诉 |   |              |                      | 石泉县2020年老旧小区改造项目施工一标段 |           |          |       |    |
| 中标合同管理   |   |              |                      | 石泉县2020年老旧小区改造项目施工二标段 |           |          |       |    |
|          |   | 56400004540  |                      | 石泉县2020年老旧小区改造项目施工三标段 | 2020 42 4 |          |       | ~  |
|          |   | E6109224513  | 但泵会2020年老旧小区改造项目     | 石泉县2020年老旧小区改造项目施工四标段 | 2020-12-0 | 12 03:00 | 木佣认投称 | L. |

新增项目:

| 我要投标     |      |      |             |                  |        |     |        |            |
|----------|------|------|-------------|------------------|--------|-----|--------|------------|
| ▶ 我要投标 ^ | 新增合同 |      |             |                  |        | 标段编 | 局或标段名称 | 检索         |
| 确认投标     | 序号   | 选择标段 |             |                  | ×      | 状态  | 提交时间   | 操作         |
| 我的投标项目   |      |      | 选择中标的项      |                  | 2名称 检索 |     |        | 于数据息示      |
| 投标答疑复函查看 |      | 序号   | 标段编号        | 标段名称             | 操作     |     |        | 70xX0A3E/1 |
| 投标人项目投诉  |      |      | (           | 1 #0页 (2) ※ 10 ~ | 无数据显示  |     |        |            |
| » 中标合同管理 |      |      |             |                  |        |     |        |            |
|          |      | 如木椏  | [系到坝日, 况明1] | §坝日仕上一个坏节的》      | 和程汉有走元 |     |        |            |

待上传附件后提交,并等待财务核查无误后发起退款。

(二) 交通项目保证金操作指南

1、交通项目生成保证金子账号

目前使用保证金系统的地区为省级交通项目。

1.1、标段招标项目生成保证金子账号

选择【标段信息】——新增标段,然后在【保证金信息】下面选择"是否缴纳投标保证金",选是后出现下图:

| 标段信息          |                   |             |                     |                                       |
|---------------|-------------------|-------------|---------------------|---------------------------------------|
| 计划交工日期:       | i                 | * 交易发生行政区域: | 请点击选择               | · · · · · · · · · · · · · · · · · · · |
| 交易发生行政区域代码:   |                   |             |                     |                                       |
| * 质量要求:       |                   |             |                     |                                       |
| * 安全要求:       |                   |             |                     | - A                                   |
| 保证金信息         |                   |             |                     |                                       |
| * 是否缴纳投标保证金:  | ●是 ○否             |             |                     | ~                                     |
| * 保证金金额:      | 元                 | 保证金金额(大写):  | 零元整                 |                                       |
| * 保证金缴纳方式:    | □银行转账 □纸质保函 □工程担保 |             |                     |                                       |
| * 一次性转入保证金账户: | <b>●</b> 是        | 资金要求:       | □由投标 ( 竟买 ) 企业基本户转入 |                                       |
|               |                   |             |                     |                                       |
|               |                   |             |                     | 保存关闭                                  |
| 序号 组別编号       | 组别名称              |             | 组别类型<br>保存          | 提交 返回                                 |

说明:项目进场登记信息提交,审批通过后系统会自动调用保证金系统的生成 子账号,并将子账号信息回填至保证金信息中,招标人/代理机构需将系统生成的保 证金信息填写至招标文件中。标段招标项目按照标段填写并生成保证金信息,即每 个标段都有独立的保证金账号信息。

若调用保证金系统生成子账号时失败,则在项目进场登记主列表的操作列中显示,手动点击【生成子账号】按钮。

1.2、分组招标项目生成保证金子账号

进入进场登记详细界面后,有单独的保证金信息模块,按照招标项目填写好保证金信息,进场登记信息提交审核通过后,系统会自动生成保证金子账号信息,招标人/代理机构需将系统生成的保证金信息填写至招标文件中。分组招标项目按照招标项目填写并生成保证金信息,即一次进场项目使用一个保证金账号信息。

若调用保证金系统生成子账号时失败,则在项目进场登记主列表的操作列中显示,手动点击【生成子账号】按钮。

| 新增特征   |          |           |          |              |         |           |            |      |    |
|--------|----------|-----------|----------|--------------|---------|-----------|------------|------|----|
| 序号     | 特征       | [名称       | 长度(m)    | 宽度(m)        | 桥长(m)   | 桥鷻宽度(m)   | 桥宽(m)      | 其他   | 操作 |
| 保证金信   | 息        |           |          |              |         |           |            |      |    |
| * 是否约  | 激纳投标保证金: | ●是○否      |          |              |         |           |            |      |    |
|        | * 保证金金额: | 0         |          | 元            | 保证金金额(> | 大写): 零元整  |            |      |    |
| * {    | 保证金缴纳方式: | ✔银行转账 ✔纸质 | 保函 🔽 王程担 | 保            |         |           |            |      |    |
| * 一次性報 | 转入保证金账户: | ●是        |          |              | 资金      | 要求: 💟 由投标 | (竟买)企业基    | 本户转入 |    |
|        | 保证金子账号:  |           |          |              |         |           |            |      |    |
| f      | 保证金开户银行: |           |          |              |         |           |            |      |    |
| 保证     | 证金子账户名称: |           |          |              |         |           |            |      |    |
| 组别信息   | 3        |           |          |              |         |           |            |      |    |
| 新增组别   |          |           |          |              |         |           |            |      |    |
| 序号     | 6001650  |           | 40 Dil   | 179 470<br>1 |         |           | 细别类型<br>@2 | 5 担六 | 操作 |
| 1      | 1        | 1         |          |              | 论是。     | 朽下印刷      | 1At        |      |    |

2、交通类项目退款

2.1、非中标候选人保证金退款

交通项目在中标通知书审核通过后,系统自动原路退还非中标候选人单位保证金。

2.2、中标候选人保证金退款

招标代理/招标人在【中标候选人保证金退还】菜单发起中标候选人(含中标人) 的保证金退款申请,点击【退还】按钮后,系统自动将退款申请中的中标候选人信 息推送至保证金系统。

如下图:

进入【中标候选人保证金退还】菜单

| 陕西省                                                                      | 公共 | ŧ资  | 源交易中心交易3                | <b>平台</b><br>房屋建筑和市政基础设施工程系统 | 场地系统 水利系统                | <ul> <li>ペ、 L 町当猫<br/>交通系统 其他系统</li> </ul> | 3标代理   ●<br>专家抽取服务系统 |
|--------------------------------------------------------------------------|----|-----|-------------------------|------------------------------|--------------------------|--------------------------------------------|----------------------|
| 我要招标                                                                     |    |     |                         |                              |                          |                                            |                      |
| 我要招标                                                                     | ^  | 新増退 |                         |                              |                          | 项目名称或标段名称                                  | 检索                   |
| 入场登记                                                                     | ~  | 序号  | 项目编号/标段编号               | 项目名称/标段名称                    | 保证金子账号                   | 提交时间                                       | 操作                   |
| 项目管理                                                                     | ~  | 1   | E61000032915azfbe       | 9.25保证金全流程                   | 806910501428888888801955 | 2020-09-27 08:57:33                        | Q                    |
| <ol> <li>项目综合管理</li> <li>本////////////////////////////////////</li></ol> |    | 2   | E6100003288lqquu9mz2001 | 9.22工具联调项目4-标段招标             | 806910501428888888801951 | 2020-09-24 17:58:43                        | Q                    |
| <ul> <li>&gt; 又仟璬要官埋</li> <li>&gt; 由标候选人保证4</li> </ul>                   |    | 3   | E6100003282ws5b51f4x001 | 9.21批量退款-银行转账                | 806910501428888888801938 | 2020-09-22 14:13:53                        | Q                    |
| » 保证金退款查询                                                                |    | 4   | E61000032779vu1o1       | 9.9分组多标段-预审                  | 806910501428888888801930 | 2020-09-18 13:39:27                        | Q                    |
|                                                                          |    | 5   | E61000032779vu1o1       | 9.9分组多标段-预审                  | 806910501428888888801930 | 2020-09-18 11:28:06                        | Q                    |
|                                                                          |    | 6   | E6100003276ughdq075g003 | 9.7标段招标多标段03                 | 806910501428888888801925 | 2020-09-17 10:51:30                        | Q                    |
|                                                                          |    | 7   | E6100003275srwj0x       | 9.7分组邀请单组                    | 806910501428888888801922 | 2020-09-15 19:13:10                        | Q                    |
|                                                                          |    |     |                         |                              | 1页 🜔 📎 10 👻              |                                            | 1-7 共7条              |

点击【新增退款】,选择需要退款的单位和标段,点击确定

|      | ^ | 新增退款 | 2 | 1  |    |                 |                       |              | 项目名称或标段名称 |         |
|------|---|------|---|----|----|-----------------|-----------------------|--------------|-----------|---------|
| ``   | ~ | 序号   | 迀 | 择投 | 标单 | 位               |                       |              |           | ×       |
| `    | ~ | 1 E  |   |    | 4  | 9.7标段招标多标段04    | 806910501428888888801 | 陕西熨斗煤炭有限公司   | 银行转账      | *       |
| 合管理  |   | 2 E  |   |    | 5  | 9.7标段招标多标段04    | 806910501428888888801 | 陕西携程煤炭有限公司   | 银行转账      |         |
| 管理   |   | 3 E  |   |    | 6  | 9.7标段招标多标段04    | 806910501428888888801 | 西安宠物物业管理有限公司 | 银行转账      |         |
| 人保让金 |   | 4 E  |   |    | 7  | 9.9分组多标段-预审     | 806910501428888888801 | 西安清华装饰有限公司   | 银行转账      |         |
| 永重ゆ  |   | 5 E  |   |    | 8  | 9.9分组多标段-预审     | 806910501428888888801 | 陕西瞅瞅交通运输有限公司 | 银行转账      |         |
|      |   | 6 E  |   |    | 9  | 9.9分组多标段-预审     | 806910501428888888801 | 陕西携程煤炭有限公司   | 银行转账      |         |
|      |   | 7 E  |   |    | 10 | 9.9分组多标段-预审     | 806910501428888888801 | 西安宠物物业管理有限公司 | 银行转账      |         |
|      |   |      |   |    | 11 | zh-9.14标段招标-多标段 | 806910501428888888801 | 西安清华装饰有限公司   | 银行转账      |         |
|      |   |      |   |    | 12 | zh-9.14标段招标-多标段 | 806910501428888888801 | 陕西瞅瞅交通运输有限公司 | 银行转账      |         |
|      |   |      |   |    | 13 | zh-9.14标段招标-多标段 | 806910501428888888801 | 西安宠物物业管理有限公司 | 银行转账      |         |
|      |   |      |   |    | 14 | zh-9.14标段招标-多标段 | 806910501428888888801 | 陕西瞅瞅交通运输有限公司 | 银行转账      | -       |
|      |   |      | • |    |    |                 |                       |              | 确定        | ▶<br>关闭 |

添加联系人、联系方式,上传合同文件并提交

| 我要招标                |                     |                          |                    |                |         |
|---------------------|---------------------|--------------------------|--------------------|----------------|---------|
| > 我要招标 ^            | 项目信息                |                          |                    |                |         |
| 入场登记                | 项目编号/标段编号·          | F61000032779vu1o1        | 项目夕称/标段夕称:         | 9.9分组多标路-预审    |         |
| »项目管理 ~             | ·Xiale 5/15 example |                          | *XH H157 154X H154 | STATE WAY 12th |         |
| ③ > 项目综合管理          | 招标单位:               | COMLAB (北京) 通信系统设备有限公司   | 招标代理机构:            | 叮当猫招标代理        |         |
| » 文件缴费管理            | 保证金子账号:             | 806910501428888888801930 | 保证金金额:             | 500            | 元       |
| 》中标候选人保证金 》 保证会调款查询 | ▶<br>★ 联系人:         | 1                        | * 联系方式:            | 1888888888     |         |
|                     | 提亦时间                |                          |                    |                |         |
|                     | 100000100           |                          |                    |                |         |
|                     | 投标人列表               |                          |                    |                |         |
|                     | 序号                  | 投标人                      |                    | 保证金缴纳形式        |         |
|                     | 1                   | 陕西携程煤炭有限公司               |                    | 银行转账           |         |
|                     |                     | (>) (»)                  | 1 共1页  > » 10      | ~              | 1-1 共1条 |
|                     | 相关附件                |                          |                    |                | 1       |
|                     | 编号 附件名称             |                          |                    | 上传             |         |
|                     | 1 * 合同文件            |                          |                    | 添加             |         |
|                     |                     |                          |                    | 保存 提           | 交 返回    |

3、保证金退款情况查询

点击进入保证金退款查询界面

| 我要招标                                               |           |    |                   |             |                          |      |       |                     |        |  |  |  |
|----------------------------------------------------|-----------|----|-------------------|-------------|--------------------------|------|-------|---------------------|--------|--|--|--|
| > 我要招标                                             | ^         |    | 项目名称或标段名称         |             |                          |      |       |                     |        |  |  |  |
| 入场登记                                               | ~         | 序号 | 项目编号/标段编号         | 项目名称/标段名称   | 保证金子账号                   | 保证金金 | 譀 (元) | 保证金递交截止时间           | 操作     |  |  |  |
| »项目管理                                              | ~         | 41 | E61000032779vu1o1 | 9.9分组多标段-预审 | 806910501428888888801930 | 5    | 00    | 2020-09-09 16:00:00 | Q      |  |  |  |
| ③ 项目综合                                             | 计管理       | 42 | E6100003275srwj0x | 9.7分组邀请单组   | 806910501428888888801922 | 40   | 000   | 2020-09-09 08:00:00 | Q      |  |  |  |
| <ul> <li>&gt; 文件缴费管</li> <li>&gt; 中标候选人</li> </ul> | 锂<br>、保证金 |    |                   | (*)         | 5 共5页  > ≫ 10            | ~    |       | 41 - 42             | 共 42 条 |  |  |  |
| » 保证金退款                                            | を直询       |    |                   |             |                          |      |       |                     |        |  |  |  |
|                                                    |           |    |                   |             |                          |      |       |                     |        |  |  |  |

### 点击放大镜按钮

| 我要招标                     |         |                     |                             |                         |                  |       |            |           |        |      |  |  |  |
|--------------------------|---------|---------------------|-----------------------------|-------------------------|------------------|-------|------------|-----------|--------|------|--|--|--|
| > 我要招标                   | ^       | 话目的                 | 自                           |                         |                  |       |            |           |        |      |  |  |  |
| - 入场登记                   | ~       | -7.0                |                             |                         | 150140-10        |       |            |           |        |      |  |  |  |
| » 项目管理                   | ~       | 项目编号/标段编号: E6100013 |                             |                         | 452j42d3s        |       | 坝日名称/标段名称; | zh1130自驳齐 | 洲-后审流性 |      |  |  |  |
| <ol> <li>项目综合</li> </ol> | 管理      | 招标单位: COMLAB        |                             |                         | (北京) 通信系统设       | 备有限公司 | 招标代理机构:    |           |        |      |  |  |  |
| » 文件缴费管                  | 璭       |                     | 保证金子则                       | <del>K특:</del> 80691050 | 1428888888801984 | 1     | 保证金金额:     | 234234    |        | 元    |  |  |  |
| » 中标候选人                  | 保证金     |                     | _                           |                         |                  |       |            |           |        |      |  |  |  |
| 》 保证金退款                  | 11111日間 | 退款                  | 录                           |                         |                  |       |            |           |        |      |  |  |  |
|                          |         | 序号                  |                             | 投标人                     | 保证金缴纳形式          | 除金泄人  | 退款状态       | 利息        | 退款发起日期 | 退款描述 |  |  |  |
|                          |         | 1                   | 西                           | ~~专饰有限公司                | 银行转账             |       |            |           |        |      |  |  |  |
|                          |         | 2                   | 陕西                          | 关有限公司                   | 银行转账             | 7     | 王此处查看退款    | 状态等信      | 息      |      |  |  |  |
|                          |         | 3                   | 西安宠                         | 管理有限公司                  | 银行转账             |       |            |           |        |      |  |  |  |
|                          |         | •                   |                             |                         |                  |       |            |           |        | •    |  |  |  |
|                          |         |                     | 《 《   1 共1页  》 测 10 ▼ 1-3 共 |                         |                  |       |            |           |        |      |  |  |  |
|                          |         |                     |                             |                         |                  |       |            |           |        |      |  |  |  |

### 三、投标单位操作指南

(一)房建、水利类项目保证金操作指南

1、房建、水利类项目缴纳保证金

缴纳保证金——点击"我的投标项目"——选择相对应的项目点击"更多操作"

|           | 陕西公      | 、共资源 | 交易中心交易平台                                                                        | 2.         ▲ 张虹 ●           建设工程交易系统         企业诚信管理系统 |                |
|-----------|----------|------|---------------------------------------------------------------------------------|-------------------------------------------------------|----------------|
|           | 我要投标     |      |                                                                                 |                                                       |                |
|           | > 我要投标   | î    |                                                                                 | 标段名称检索                                                |                |
|           | 确认投标     | 序号   | 项目信息                                                                            | 更多操作                                                  |                |
|           | » 我的投标项目 | 1    | 测试项目保证金7-8test-测试项目保证金7-8test-001                                               | 更多操作                                                  |                |
|           | 投标答疑复函查看 | 2    | 秦汉新城预审流程则试-秦汉新城预审流程则试-监理                                                        | 更多操作                                                  |                |
|           | 投标人项目投诉  | 3    | 秦汉新城预审流程测试秦汉新城预审流程测试勘察设计<br>中标公示发布载[L时间:2018年07月08日 已结束                         | 更多操作                                                  |                |
|           |          | 4    | 西咸新区邀请流程-西咸新区邀请流程-监理                                                            | 更多操作                                                  |                |
|           |          | 5    | 西咸新区邀请流程-西咸新区邀请流程-施工<br>中标公示发布载止时间:2018年07月08日 已结束                              | 更多操作                                                  |                |
|           |          | 6    | 西咸新区后审-西咸新区后审-监理                                                                | 更多操作                                                  |                |
|           |          | 7    | 西處新区后审-西域新区后审-施工<br>中标公示发布载止时间:2018年07月08日 已结束                                  | 更多操作                                                  |                |
|           |          | 8    | 测证项目平安银行保证金测试test-7-05-测证项目平安银行保证金测试test-7-05-002<br>中标公示发布载止时间:2018年07月10日还剩2天 | 更多操作                                                  |                |
|           |          | 9    | 测试项目平安银行保证金测试test-7-05-测试项目平安银行保证金测试test-7-05-001<br>中标公示发布载止时间:2018年07月12日还到4天 | 更多操作                                                  |                |
|           |          | 10   | 预审bug复测-预审bug复测-施工<br>资审文件获取载止时间:2018年07月11日 17时41分 还剩3天                        | 更多操作                                                  |                |
|           |          |      | 《 <   1 共12页  > 》 10 V                                                          | 1-10 共117条                                            |                |
|           |          |      |                                                                                 |                                                       |                |
| <b>()</b> |          | 6    | e * *** 🔒 🚺 🤤 🕼                                                                 | 9<br>9 🕄 🚺 🔍 🗢 🔰 🕃 🔌 att 🔶 201                        | 9:30<br>18/7/8 |

点击"缴费"——页面会出现保证金账号信息

| 陕西公共     | 资源交易中心           | 交易平台                           |                     | Q         ▲ 张虹         ●           建设工程交易系统         企业诚信管理系统                                |  |  |  |  |  |  |
|----------|------------------|--------------------------------|---------------------|---------------------------------------------------------------------------------------------|--|--|--|--|--|--|
| 我要投标     |                  |                                |                     |                                                                                             |  |  |  |  |  |  |
| > 我要投标 ^ | 项目编号: E61000     | 000001000001test000113         | 项目名称: 测试项目保证金7-8te  | st                                                                                          |  |  |  |  |  |  |
| 确认投标     |                  |                                |                     |                                                                                             |  |  |  |  |  |  |
| » 我的投标项目 | 10422815. 101000 | 0000100001123000113001         | 例42日初, 房面改日床证玉7-000 | 51-001                                                                                      |  |  |  |  |  |  |
| 投标答疑复函查看 | 序号 信息            | 类型                             | 状态                  | 操作                                                                                          |  |  |  |  |  |  |
| 投标人项目投诉  | 1 招标公告           | 已发布                            |                     | [查看]                                                                                        |  |  |  |  |  |  |
|          | 2 投标项目确认         | 确认时间: 2018-07-08 09::          | 18:20               | [查看]                                                                                        |  |  |  |  |  |  |
|          | 3 招标文件           | 下载截止时间:2018-07-1               | [下载]                |                                                                                             |  |  |  |  |  |  |
|          | 4 招标文件网上提        | 问网上提问                          |                     | 【提问】                                                                                        |  |  |  |  |  |  |
|          | 5 下载招标控制价        | 文件 未发布                         |                     |                                                                                             |  |  |  |  |  |  |
|          | 6 缴纳保证金          | 保证金缴纳截止时间:2018<br>请尽快缴纳保证金!    | 3-07-08 10:30:00    | 【鐵费】【查看鐵纳结果】                                                                                |  |  |  |  |  |  |
|          | 7 下载澄清与修改        | 文件 -                           |                     | -                                                                                           |  |  |  |  |  |  |
|          | 8 递交投标文件         | 递交截止时间:2018-07-0<br>请尽快递交投标文件! | 8 10:30:00          | [递交]                                                                                        |  |  |  |  |  |  |
|          | 9 中标候选人公示        | 未发布                            |                     | -                                                                                           |  |  |  |  |  |  |
|          | 10 中标结果通知        | -                              |                     | -                                                                                           |  |  |  |  |  |  |
|          |                  |                                |                     |                                                                                             |  |  |  |  |  |  |
|          |                  |                                |                     |                                                                                             |  |  |  |  |  |  |
|          |                  |                                |                     | 1<br>1<br>1<br>1<br>1<br>1<br>1<br>1<br>1<br>1<br>1<br>1<br>1<br>1<br>1<br>1<br>1<br>1<br>1 |  |  |  |  |  |  |

投标单位须按照系统提供的保证金子账号信息缴纳保证金。

| мааж.                          | 贝娜又刎于'[].          | 又刎十口                |          | 建设工程交易系统企业诚信管理系统               |  |  |
|--------------------------------|--------------------|---------------------|----------|--------------------------------|--|--|
| 我要投标                           |                    |                     |          |                                |  |  |
| ▶ 我要投标 ^                       | 保证金账号信息            |                     |          |                                |  |  |
| 确认投标                           | PINELIE/OF 3 IPINE |                     |          |                                |  |  |
| » 我的投标项目                       | 项目名称:              | 测试项目保证金7-8test      | 项目编号:    | E610000001000001test000113     |  |  |
| 投标答疑复函查看                       | 标段名称:              | 测试项目保证金7-8test-001  | 标段编号:    | E6100000001000001test000113001 |  |  |
| 一投标人项目投诉                       | 保证金开户单位:           | 陕西省公共资源交易中心         | 保证金开户银行: | 平安银行                           |  |  |
|                                | 保证金子账号:            | 30205488000068      | 保证金金额:   | 20,000.00元(大写:贰万元整)            |  |  |
|                                | 币种:                | 人民币                 | 资金要求:    | 企业基本账户转入                       |  |  |
| 保证金递交截止时间: 2018-07-08 10:30:00 |                    |                     |          |                                |  |  |
|                                | 保证金递交截止时间:         | 2018-07-08 10:30:00 |          |                                |  |  |

- 2、房建、水利类项目退款查询
- 进入"我的投标项目",点击"退款状态查询"如下界面:

| 我要投标     |    |                         |                               |                             |  |  |  |  |
|----------|----|-------------------------|-------------------------------|-----------------------------|--|--|--|--|
| > 我要投标 ^ | 1  | 项目编号: E6112031116e2yty> | 项目名称:西安市建筑行业阿房                | 项目名称:西安市建筑行业阿房              |  |  |  |  |
| 确认投标     |    |                         | 询服器                           |                             |  |  |  |  |
| » 我的投标项目 |    | 标段编号: E6112031116e2     | 601 标段名称:西安市建筑行业阿斯<br>间服务     |                             |  |  |  |  |
| 投标答疑复函查看 |    |                         |                               |                             |  |  |  |  |
|          | 序号 | 信息类型                    | 状态                            | 操作                          |  |  |  |  |
| 中标合同管理   | 1  | 招标公告                    | 已发布                           | [查看]                        |  |  |  |  |
|          | 2  | 投标项目确认                  | 确认时间: 2020-07-16 15:44:02     | [查看]                        |  |  |  |  |
|          | 3  | 资格预审文件                  | 下載載止时间: 2020-07-28 09:30      | -                           |  |  |  |  |
|          | 4  | 资审文件网上提问                | 网上撮问                          | [提问]                        |  |  |  |  |
|          | 5  | 下载补充资格预审文件              | -                             | -                           |  |  |  |  |
|          | 6  | 递交资格申请文件                | 递交截止时间: 2020-07-28 09:30,线下递交 | -                           |  |  |  |  |
|          | 7  | 资格预审结果                  | 入围已截止,截止时间为: 2020-08-20 09:30 | 击点 【 <sup>翻</sup> 】         |  |  |  |  |
|          | 8  | 招标文件                    | 招标文件下载截止时间已到!                 |                             |  |  |  |  |
|          | 9  | 招标文件网上提问                | 网上提问                          | [提问]                        |  |  |  |  |
|          | 10 | 下载招标控制价文件               | 未发布                           | - F                         |  |  |  |  |
|          | 11 | 缴纳保证金                   | 已缴纳保证金                        | 【退款状态查询】<br>【打印保证金递缴回执单】 返回 |  |  |  |  |
|          | 12 | 下载澄涛与修改文件               | _                             | _                           |  |  |  |  |

点击"退款状态查询"按钮

| 我要投标     |                                                 |                   |                 |            |                       |          |  |  |  |  |
|----------|-------------------------------------------------|-------------------|-----------------|------------|-----------------------|----------|--|--|--|--|
| ・ 我要投标 へ | 保证金账号信息                                         |                   |                 |            |                       |          |  |  |  |  |
| 确认投标     |                                                 |                   |                 |            |                       |          |  |  |  |  |
| 我的投标项目   | · · · · · · · · · · · · · · · · · · ·           | 西安市建筑行业           | 阿房: ,项目         | 项目编号:      | F61120311             | 16e2vtvx |  |  |  |  |
| 投标答疑复函查看 |                                                 | 适价咨询服务            |                 |            | 201120011             | TOEZytyx |  |  |  |  |
| 投标人项目投诉  | 标段名称:                                           | 西安市建筑行业<br>造价咨询服务 | 阿房: 项目          | 标段编号:      | E61120311             | 16e2y    |  |  |  |  |
| 中标合同管理   | 保证金子账户名称:                                       | 陕西省西咸新区           | 公共资源交易中心保证金专户   | 保证金开户银行:   | 中国农业银行西安西稍门支行         |          |  |  |  |  |
|          | 保证金子账号:                                         | 261301010400      | 208920000004500 | 保证金金额:     | 50,000.00元 (大写: 伍万元整) |          |  |  |  |  |
|          | 币种:                                             | 人民币               |                 | 资金要求:      | 企业基本账户转入              |          |  |  |  |  |
|          | 保证金递交截止时间:                                      | 2020-08-20 09     | :30:00          |            |                       |          |  |  |  |  |
|          | 保证金退款结果(温馨提示:若为联合体设标报名,则保证金退款结果以联合体牵头人的退款情况为准。) |                   |                 |            |                       |          |  |  |  |  |
|          | 是否退款                                            | ٠                 | 退款时间            | 退款情况       |                       | 退款金額     |  |  |  |  |
|          | 未退款                                             |                   | -               | 共缴纳1笔,已退款5 | 阞0笔。                  | 0        |  |  |  |  |
|          | 付款方式                                            |                   | 可查看到退款将         | 犬态和情况      |                       |          |  |  |  |  |
|          | ◎线下汇款                                           |                   | 返               |            |                       |          |  |  |  |  |

以上界面可查看到保证金的退款结果。

打印保证金递缴回执单:

点击"我的投标项目"——选择相对应的项目点击"更多操作"——点击"打印保证金 递缴回执单"。

| 我要投标     |    |                       |                           |                 |                          |
|----------|----|-----------------------|---------------------------|-----------------|--------------------------|
| ▶ 我要投标 ^ | Į  | 页目编号: E61000000010000 | 001test000111             | 项目名称:测试项目平安银行保证 | 正金测试test-7-05            |
| 确认投标     |    | 示段编号: E61000000010000 | 001test000111002          | 标段名称:测试项目平安银行保证 | 下金测试test-7-05-002        |
| »我的投标项目  |    |                       |                           |                 |                          |
| 投标答疑复函查看 | 序号 | 信息类型                  |                           | 状态              | 操作                       |
| 投标人项目投诉  | 1  | 招标公告                  | 已发布                       |                 | [查看]                     |
|          | 2  | 投标项目确认                | 确认时间: 2018-07-05 10:04:20 |                 | [查看]                     |
|          | 3  | 招标文件                  | 下载截止时间:2018-07-12 09:4    | 1               | 【下载】                     |
|          | 4  | 招标文件网上提问              | 网上提问                      |                 | [提问]                     |
|          | 5  | 下载招标控制价文件             | 未发布                       |                 | -                        |
|          | 6  | 缴纳保证金                 | 已缴纳保证金                    |                 | 【退款状态查询】<br>【打印保证金递缴回执单】 |
|          | 7  | 下载澄清与修改文件             | -                         |                 | -                        |
|          | 8  | 递交投标文件                | 已递交,递交时间:2018-07-05       | 10:05:07        | 【查看】【操作历史】               |
|          | 9  | 中标候选人公示               | 公示截止时间:2018年07月10日        |                 | 【查看】                     |
|          | 10 | 中标结果通知                | 未发布                       |                 | -                        |
|          |    |                       |                           |                 |                          |
|          |    |                       |                           |                 |                          |

页面出现保证金递缴回执单信息即可打印(前提是保证金已缴纳成功,且在开标后 退款之前打印)

|         | 保证金递缴                                 | 回执单              |                     |
|---------|---------------------------------------|------------------|---------------------|
| 项目名称    | 测试项目平                                 | 平安银行保证金测         | 试test-7-05          |
| 项目编号    | E6100                                 | 000001000001tes  | t000111             |
| 标段名称    | 测试项目平3                                | 安银行保证金测试         | test-7-05-002       |
| 标段编号    | E610000                               | 00001000001test0 | 00111002            |
| 保证金开户单位 | ————————————————————————————————————— | 西省公共资源交易         | 中心                  |
| 保证金开户银行 |                                       | 平安银行             |                     |
| 保证金子账号  |                                       | 30205488         |                     |
| 保证金金额   | 500,000元(伍拾万元整)                       | 币种               | 人民币                 |
| 资金要求    | 企业基本账户转入                              | 企业名称             | 10世後年130            |
| 开户行     |                                       | 中国               |                     |
| 账号      |                                       |                  | 米江金装月席              |
| 到账时间    | 2018-07-05 10:17:01                   | 打印时间             | 2018-07-08 10:00:37 |

说明:

房建项目退款顺序为——非候选人单位(中标候选人公示公示期结束后系统自动退款)——非中标单位(中标通知书备案通过后系统自动退款)——中标单位(在 中标合同管理菜单,新增中标项目,上传相关附件提交后,由财务人员进行退款);

水利项目退款顺序为——非中标单位(中标通知书备案完成之后系统自动退款) ——中标单位(在中标合同管理菜单,新增中标项目,上传相关附件提交后,由财 务人员进行退款)。

3、房建、水利类项目中标人保证金退款

中标人点击中标合同管理——新增合同——选择中标项目;

| 陕西省公      | 共资源交 | える「    | 中心交易平台                                  | 房屋建筑和市政基础设施工程系统         | 水利系统        | <b>久,</b><br>交通系统 | 쑵         | ) ÷ • |
|-----------|------|--------|-----------------------------------------|-------------------------|-------------|-------------------|-----------|-------|
| 我要投标      |      |        |                                         |                         |             |                   |           |       |
| ▶ 我要投标 ∧  | 新增合同 | 洪城     | εD                                      |                         |             |                   | 标段编号或标段名称 | 1 检索  |
| - 确认投标    | 序号   | 201=10 | 42                                      |                         |             | 大态                | 提交时间      | 日 操作  |
| -我的投标项目   |      |        |                                         | 标段编号或标段名;               | 称检索         |                   |           | 无数据显示 |
| 一投标答疑复函查看 |      | 序号     | 标段编号                                    | 标段名称                    | 操作          |                   |           |       |
| 一投标人项目投诉  |      | 1      | E6100003128test000244uo                 | 测试项目-test-保证金户名变更测试-6-  | -22 🗦       |                   |           |       |
| » 中你台问官理  |      | 2      | E610000001000001test000                 | 测试项目-test-保证金测试-4-12-02 | <b>&gt;</b> |                   |           |       |
|           |      |        | ( ) ( ) ( ) ( ) ( ) ( ) ( ) ( ) ( ) ( ) | ↓ 共1页   >>>> 10 - >     | 1-2 共2条     |                   |           |       |
|           |      |        |                                         |                         |             |                   |           |       |
|           |      |        |                                         |                         |             |                   |           |       |
|           |      |        |                                         |                         |             |                   |           |       |
|           |      |        |                                         |                         |             |                   |           |       |
|           |      |        |                                         |                         |             |                   |           |       |

#### 完善联系人、联系方式信息并上传合同文件后提交——财务进行退款。

| <b>陸西省公</b> | <b>土资</b> 酒   京   見   由          | 心态易亚台                 |         |            | ۹,            | ÷ •          |
|-------------|----------------------------------|-----------------------|---------|------------|---------------|--------------|
|             |                                  |                       | 房屋建筑和市政 | 基础设施工程系统 水 | 《利系统 交通系统     |              |
| 我要投标        |                                  |                       |         |            |               |              |
| 我要投标へ       | 招标面日信自                           |                       |         |            |               |              |
| 确认投标        |                                  |                       |         |            |               |              |
| 我的投标项目      | 项目编号:                            | E6100003128test000244 |         | 项目名称:      | 测试项目-test-保证金 | 会中名变更测试-6-22 |
| 投标答疑复函查看    | 标段编号:                            | E6100003128test000244 | uod001  | 标段名称:      | 测试项目-test-保证金 | 全中名变更测试-6-22 |
| 设标人项目投诉     | 保证金缴纳方式:                         | 转账支票                  |         | 保证金金额:     | 100000        | 元            |
| 中标合同管理      |                                  |                       |         |            |               |              |
|             | * 联系人:                           | 联系人1                  |         | * 联系方式:    | 1333333333    |              |
|             | 处理通过时间:                          |                       | i       |            |               |              |
|             | 坦关财()                            |                       |         |            |               |              |
|             |                                  |                       |         |            |               | L/#          |
|             | 端弓         附件石称           * 合同文件 |                       |         |            |               | 上版           |
|             | 1<br>测试pdf.pdf                   | ٦                     |         | (238 kb)   | 删除文件          | 添加           |
|             |                                  |                       |         |            |               |              |
|             |                                  |                       |         |            |               |              |
|             | 处理记录                             |                       |         |            |               | 提交返回         |

(二) 交通类项目保证金

1、交通类项目保证金缴纳查询

投标单位根据招标文件中的保证金信息进行保证金缴纳后,登陆交通系统,进入"投标保证金缴退情况查询"菜单,点击"+"进行查询,如下图:

| <b>陸西省</b> 公 | 出咨 | 海交易中心交易                 | 现合               |                          | ٩      | ▲ 西          | 安宠物"       | 限公司           | •        |
|--------------|----|-------------------------|------------------|--------------------------|--------|--------------|------------|---------------|----------|
|              |    |                         | クトレー 房屋建筑和       | 口市政基础设施工程系统 水            | 《利系统 交 | 通系统          | 其他系统       | 企业诚信          | 管理系统     |
| 我要投标         |    |                         |                  |                          |        |              |            |               |          |
| 我要投标 ヘ       |    |                         |                  |                          | 项      | 目名称或标        | 示段名称       |               | 检索       |
| 确认投标         | 序号 | 项目编号/标段编号               | 项目名称/标段名称        | 保证金子账号                   | 保证金会额  | 〔(元)<br>hn日日 | 保证金递交      | 戡止时间          | 操作       |
| 我的投标项目       | 1  | E6100003403t5vc0sc8h001 | 1103zy交通预审-路基    |                          |        | 加ち定          | 旦问         | $\rightarrow$ | • @ Q    |
| 投标答疑复函查看     | 2  | E61000034097s09vp       | 1103交通监理预审       |                          | 0      |              |            |               | QQ       |
| - 投标人项目投诉    | 3  | E6100003440fnuma2tmq    | 20201123按标段路基标段二 |                          | 0      |              | 2020-12-13 | 08:00:00      | QQ       |
| » 保证金缴退情况查询  | 4  | E6100003440fnuma2tmq    | 20201123按标段交通安全  |                          | 0      |              | 2020-12-13 | 08:00:00      | œQ       |
| 中你百问官理       | 5  | E6100003440fnuma2tmq    | 20201123按标段交通安全  |                          | 0      |              | 2020-12-13 | 08:00:00      | ତ୍ତ୍ର ପ୍ |
|              | 6  | E6100003440fnuma2tmq    | 20201123按标段路基标段— |                          | 0      |              | 2020-12-13 | 08:00:00      | ତ୍ତ୍ର ପ୍ |
|              | 7  | E6100003440fnuma2tmq    | 20201123按标段交通安全  |                          | 0      |              | 2020-12-13 | 08:00:00      | ତ୍ତ୍ର ପ୍ |
|              | 8  | E6100013453s0f9mnw40    | zh1130省级养护-邀请流程  | 806910501428888888801985 | 3434   | 4            | 2020-11-30 | 15:30:00      | ଷ୍ ପ୍    |
|              | 9  | E6100013451eqc10968o    | zh1130-省级养护-预审流  | 806910501428888888801983 | 1000   | D            | 2020-11-30 | 14:30:00      | e q      |
|              | 10 | E6100013451eqc10968o    | zh1130-省级养护-预审流  |                          | 0      |              | 2020-11-30 | 14:30:00      | ଷ୍ ପ୍    |

"+"点开后可查看到缴纳记录和缴纳状态和信息,如下图:

| 我要投标                 |    |               |                              |      |          |        |                |            |  |  |
|----------------------|----|---------------|------------------------------|------|----------|--------|----------------|------------|--|--|
| 我要投标へ                | 项目 | 信息            |                              |      |          |        |                |            |  |  |
| 确认投标                 | 项目 | 1编号/标段编号:     | E6100013452j42d3s            |      | 项目名称     | /标段名称: | zh1130省级养护-后审流 | 程          |  |  |
| 我的投标项目               |    | +71+= 66 /->. |                              |      | *71*     |        |                |            |  |  |
| 投标谷疑复図宣有             |    | /16你里1⊻:      | COMLAB(北京)通信系统设备有限公司 招标代理机构: |      |          |        |                |            |  |  |
| 投初入项目投诉<br>保证金缴退情况查询 |    | 保证金子账号:       | 806910501428888888801984     |      | e        | 融金金额:  | 234234         | 元          |  |  |
| 中标合同管理               | 缴纳 | 记录            |                              |      | 可查看到缴纳   | 状态及信   | 息              |            |  |  |
|                      | 序号 | 投标人           | 保证金缴纳形式                      | 是否缴纳 | 缴纳金额 (元) | 缴纳财    | 号 开户行名称        | 缴纳信息       |  |  |
|                      | 1  | 西安宠物物业管理      | 有 银行转账                       | 未缴纳  | 0        |        |                | 有效缴纳0元,无效缴 |  |  |
|                      |    | 《 <   1 共1页   |                              |      |          |        |                |            |  |  |

2、交通类项目保证金退款查询

登陆交通系统,进入"投标保证金缴退情况查询"菜单,点击"-"进行查询, 如下图:

| 陕西省公                 | 共资 | 源交易中心交易                 | 易平台 度图理策制           | □古政其础设施丁程系统 | Q, ▲西<br>水利系统 <b>交诵系统</b> | 安: 管理有限公司           | ●          |
|----------------------|----|-------------------------|---------------------|-------------|---------------------------|---------------------|------------|
| 我要投标                 |    |                         | 103 <u>15</u> 52461 |             |                           |                     | ES SESSO   |
| ▶ 我要投标 ∧             |    |                         |                     |             | 项目名称或                     | 际段名称                | 检索         |
| 确认投标                 | 序号 | 项目编号/标段编号               | 项目名称/标段名称           | 保证金子账号      | 保证金金额 (元)                 | 保证金递交截止时间           | 操作         |
| 我的投标项目               | 1  | E6100003403t5vc0sc8h001 | 1103zy交通预审-路基       |             | 4 点击减                     | 号可查看退款              | <b>Q Q</b> |
| 投标答疑复函查看             | 2  | E61000034097s09vp       | 1103交通监理预审          |             | 0                         |                     | <b>1</b> 0 |
| 投标入坝目投诉<br>保证全缴退情况查询 | 3  | E6100003440fnuma2tmq    | 20201123按标段路基标段二    |             | 0                         | 2020-12-13 08:00:00 |            |
| 中标合同管理               | 4  | E6100003440fnuma2tmq    | 20201123按标段交通安全     |             | 0                         | 2020-12-13 08:00:00 | ଷ୍         |
|                      | 5  | E6100003440fnuma2tmq    | 20201123按标段交通安全     |             | 0                         | 2020-12-13 08:00:00 | ବ୍ ବ୍      |
|                      | 6  | E6100003440fnuma2tmq    | 20201123按标段路基标段—    |             | 0                         | 2020-12-13 08:00:00 | ଷ୍ ପ୍      |
|                      | 7  | E6100003440fnuma2tmq    | 20201123按标段交通安全     |             | 0                         | 2020-12-13 08:00:00 | ଷ୍ ପ୍ 👘    |

"-"点开后可查看到缴纳记录和缴纳状态和信息,如下图:

| 我要投标                    |      |                   |                     |                                                                                                    |           |                  |                  |           |  |
|-------------------------|------|-------------------|---------------------|----------------------------------------------------------------------------------------------------|-----------|------------------|------------------|-----------|--|
| ▶ 我要投标 ∧                | 项目   | 信息                |                     |                                                                                                    |           |                  |                  |           |  |
| 确认投标                    | 项F   | 1编号/标段编号:         | F6100013453s0f9mm   | w40001                                                                                                    | 项目名称/标目   | 8名称: zh1130省级差折  | 邀请流程             |           |  |
| 我的投标项目                  | - 46 | 440 57 104 244 51 | 2010001010000101111 |                                                                                                    |           |                  | ALL PLIN TO HALL |           |  |
| 投标答疑复函查看                |      | 招标单位:             | COMLAB (北京) 通信      | LAB (北京) 通信系统设备有限公司 招标代理机构:                                                                                                    |           |                  |                  |           |  |
| - 投标人项目投诉               |      | 保证金子账号:           | 806910501428888888  | 8801985 保证金金额                                                                                                    |           | <b>≩金额:</b> 3434 | i: 3434 元        |           |  |
| » 保证金辙退情况算词<br>- 中标合同管理 | 退款   | 记录                |                     | 此界面可查                                                                                                    | 看退款情况     |                  |                  |           |  |
|                         | 序号   | 投标人               | 保证金缴纳形式             | 保证金金额(元)                                                                                                    | 退款状态      | 退款金额 (元) (含利息)   | 退款日期             | 退款描述      |  |
|                         | 1    | 西安宠物物业管理          | 银行转账                | 0                                                                                                    | 未退款       | 0                | -                | 共缴纳0笔,已退… |  |
|                         |      |                   |                     | <ul> <li>(</li> <li>(</li></ul> | 1 共1页 🜔 📎 | 10 -             |                  | 1-1 共1条   |  |
|                         |      |                   |                     |                                                                                                    |           |                  |                  |           |  |

#### 四、注意事项

(一) 缴纳方式

投标人依据招标文件指定的保证金账号,严格按照相关银行网银、柜台电汇或 者同城转账等方式规定办理缴纳保证金:

1、通过银行网银缴纳

登录网上银行,填写正确的用户名和密码完成登录,选择转账—同行/跨行转账, 在转账页面中正确填写付款账户,收款账号,收款户名,收款行号,转账金额,转 账用途等信息后,按照系统提示完成后续操作,完成汇款业务。

2、通过银行柜台电汇缴纳

投标人携带预留印鉴章,到银行柜台填写电汇凭证,注意收款方名称、账号开 户行信息、转账用途填写正确完整,且保证票据大小写金额一致、填制日期无误, 与银行柜员进行确认,完成后续汇款操作,并确认汇款是否成功。 3、通过银行同城转账缴纳

投标人在银行柜台填写进账单、转账支票并加盖预留印鉴章,注意收款方名称、 账号开户行信息、转账用途填写完整正确,且保证票据无涂改、字迹清晰,大小写 金额一致、日期无误,交与银行柜员,确认票据信息无误。

(二) 保证金到账时间

投标人通过网银、柜台电汇方式缴存保证金,且收款信息无误时,工作日缴存金额小于5万(含5万),从汇出后30分钟内自动存入保证金账户;缴存金额大于5万,汇出后实时自动存入保证金账户。非工作日缴存金额小于50万元(含50万) 从汇出后30分钟内自动存入保证金账户;缴存金额大于50万元,入账时间为下一工作日9点后。

投标人通过银行同城转账方式缴存保证金,且收款信息无误时,保证金开户行 上午收到的进账单于当日12点前存入保证金账户,下午收到的进账单于当日16:30 前存入保证金账户。

(三) 其他注意事项

1、由于各家银行系统及制度不同,请遵照业务办理行规定进行业务处理。

2、投标单位必须从基本账户进行缴存,不可使用现金。

3、缴款金额大于5万元时,建议在工作日进行缴款。

4、缴存保证金账户户名中涉及的标点符号为中文全角字符。

5、咨询电话:

财务处: 029-88661327

技术支持: 029-88661298,88661299